東京医科歯科大学「共用機器予約システム」操作説明書

一般利用者編

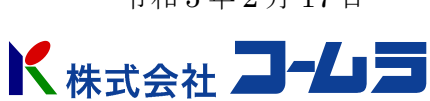

令和5年2月17日

# 目次

| 目次2         |
|-------------|
| 到用者登録3      |
| コグイン8       |
| 幾器の予約9      |
| 予約の取り消し12   |
| 利用実績の報告     |
| 固人情報の編集 16  |
| 『スワードの再設定18 |

### 利用者登録

予約システムを利用するには、利用者登録が必要です。利用者登録は次の手順で行います。

 Web ブラウザからシステムの URL「https://tmdu.ics-com.biz/tmdu\_tech/」にアクセスして、 予約システムの初期(ログイン)画面を開きます。

「利用者登録がお済でない方」にある [手続きに進む→] ボタンをクリックします。

| <ul> <li>東京医科歯科大学</li> <li>共用機器予約システム</li> </ul> | 東京医科歯科大学 共用機器管理システム                                                                  | 管理者ログイン |
|--------------------------------------------------|--------------------------------------------------------------------------------------|---------|
|                                                  | ログイン                                                                                 |         |
|                                                  | メールアドレス<br>パスワード<br>パスワードをあられてすか?                                                    |         |
|                                                  |                                                                                      |         |
|                                                  | 利用者登録がお済でない方<br>本サイトを利用されるには、利用者登録が必要となります。<br>下の「手続きに進む」ボタンをクリックしてください。<br>手続きに進むーー |         |
|                                                  |                                                                                      |         |
|                                                  |                                                                                      |         |

②「申込者登録」画面が表示されるので、メールアドレスにご自身で受信可能なメールアドレス を入力して、[送信]ボタンをクリックします。(携帯電話やスマートフォンではなく、パソコン から利用できるメールアドレスを入力してください)

| ● 東京医科歯科大学<br>共用機器予約システム | 現灰肉類菌科大学 共用機器管理システム                                 |
|--------------------------|-----------------------------------------------------|
|                          | 申込者登録                                               |
|                          | 利用者登録を行うための URL を満加しますので、 ×<br>メールアドレス入力して送信してください。 |
|                          | х-л7кьх                                             |
|                          | 送信 登録済みの方はログインへ                                     |
|                          |                                                     |
|                          |                                                     |
|                          |                                                     |
|                          |                                                     |

③ メールアドレスに利用者登録を行うための案内をお送りしたことを示すメッセージが表示され ます。

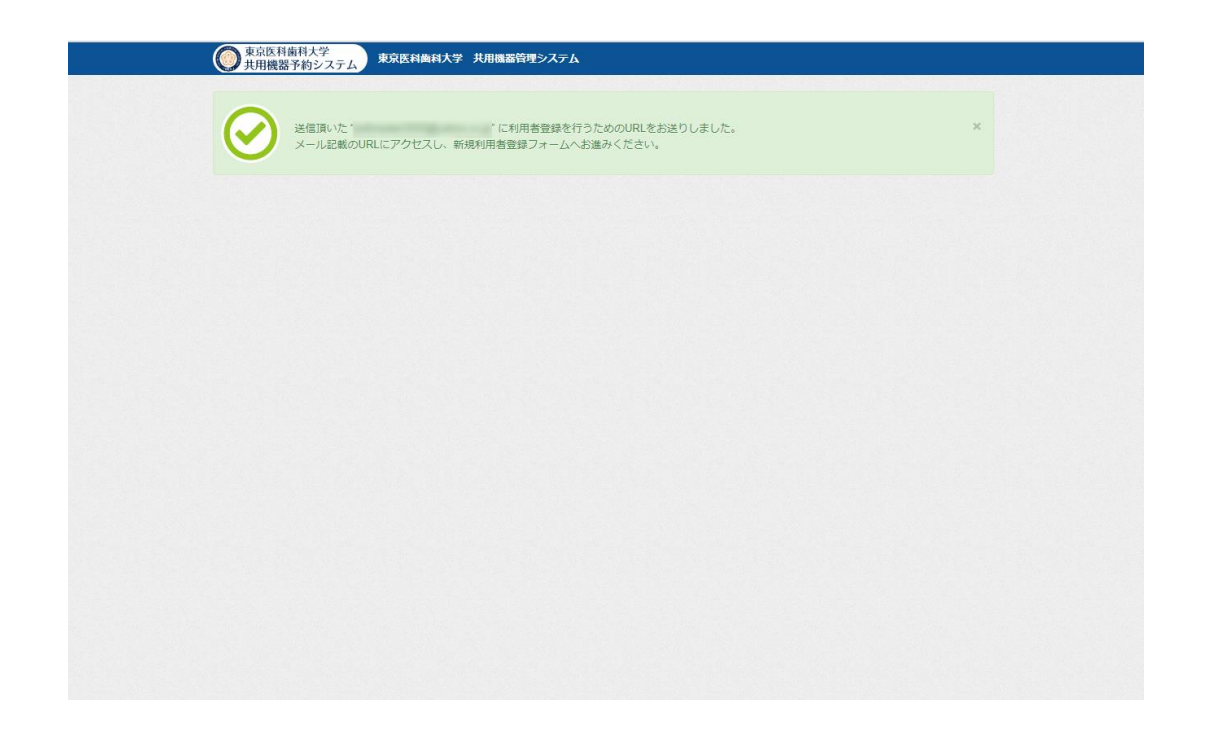

④ 受信メールに利用者登録を行うための URL が記載されていますので、そのアドレスにアクセスします。

| ★ 【東京医科歯科大学共用機器予約システム】ご登録ありがとうございます。<br>From: 【東京医科歯科大学】共用機器 <sup>…</sup> +<br>To: jedimaster5050@yahoo.co.jp                                                                                                    | 文字サイズ: 小 中 大 詳細を隠す<br><u>詳細へッダー</u> 2018/3/31, Set 14:20 |
|----------------------------------------------------------------------------------------------------|----------------------------------------------------------|
| このメールはWeb受付システムより自動送信しています。このメールへの返信は無効です。<br>新規利用者のご登録ありがとうございました。<br><u>引き続き Talupult マムセマントただいで、利用者情報を入力してください</u><br><u>https://tmdu.ics-com.biz/tmdu tech/users/privacy/NWFiZjFhOGQtNTE4NC00MTg1LTk2Nml</u><br><br>東京医科歯科大学(TMDU)<br>統合研究機構 リサーチコアセンター 管理運営部門<br>E-mail:office.rcc[at]tmd.ac.jp | 利用者登録を行う URL<br>tNDQ2OGFjMWYyMWJj                        |

⑤ 「個人情報細方針への同意」が表示されますので、[同意する]をクリックします。

| 東京医科歯科<br>東京医科歯科<br>東京医科歯科<br>東京医科歯科<br>東京医科歯科<br>東京医科<br>古<br>第一<br>第一<br>第一<br>第一<br>第一<br>第一<br>第一<br>第一<br>第一<br>第一<br>第一<br>第一<br>第一 | 大学<br>システム<br>東京医科集科大学 共用機器管理システム                                                                                                    |
|----------------------------------------------------------------------------------------------------|----------------------------------------------------------------------------------------------------|
|                                                                                                    | 個人情報保護方針への同意                                                                                                    |
| ~~~~                                                                                                    | AL 体験保護について 国立大学法人東京医科培科大学(以下、東京医科培科大学)は、個人得報の重要性を認識し、その収集・利用・管理に ついて、次の達り違切に取り取うように知める。 (私人精秘の類) 専プ医科培科大学は、大学会主教の所変の目向と事業実現のため、特定の個人を追加できる情報を必要な範囲で収集し ます。個人情報を収集する個点、その目的を明示するとともに、提供者の意志に基づく得報の使用(優勝)によること を登利したます。 (私人精秘の明 専プ医科培科大学は、収集した個人情報を収集目的の違徳のために必要な範囲で利用します。ただし、次のいずれかの 本体には収集団的以及に利用だた接接することがあります。 たその現実に基づくとき 「使用者の問題があるとき 「使用者の問題があるとき 「なん」特徴の実現とて個人生活が、日本の主要な主要に一部を委託する場合(例えば、配送等のサー とスを新した会社に名前と現本を知らせる場合) スの他、特定不要認定社会社会社に知道と構成の意味と思うな「個人情報を必要な範疇」 してき、この他の、たよ、右な、「シー」を加え、#EEDA、 す、現実医社特部状学の収集した個人情報作用してご質問などがある場合は、下記までご連絡ください。 専要医社特格大学におけろ名人情報得に関してご質問などがある場合は、下記までご連絡ください。 要要医社特格大学にMOD 公式の様子を目してご質問などがある場合は、下記までご連絡ください。 要要医社特格大学(IMOD) 公式の様子を目してご質問などがある場合は、下記までご連絡ください。 |
|                                                                                                    | 同意しない 同意する                                                                                                    |
|                                                                                                    |                                                                                                    |

⑥ 受信メールに利用者登録を行うための URL が記載されていますので、そのアドレスにアクセス すると、ユーザ登録画面が表示されます。

必要事項を入力して、[登録] ボタンをクリックします。

| の東京医科歯科大学<br>東京医科歯科大学<br>東京医科歯科 | は大学 共用機器管理システム       |
|---------------------------------|----------------------|
| ユーザ登録                           |                      |
| 使用背情報                           |                      |
| 入力項目はすべて必須で利用者区分                | ず。<br>●学内 ◎学外        |
| メールアドレス                         | an one the game of a |
| パスワード                           |                      |
| 名前                              | 姓 名                  |
| フリガナ                            | 21 X1                |
| 内線                              |                      |
|                                 |                      |
| 分野(所屋)                          |                      |
| 職名                              |                      |
| 陸日世只                            |                      |
|                                 |                      |
| 内線                              |                      |
| メールアドレス                         |                      |
|                                 |                      |
|                                 |                      |
|                                 | <b>整</b> 線           |
|                                 |                      |

⑦ 仮登録完了のメッセージが表示され、仮登録完了のメールが送信されます。

| 東京医科庫科大学     東京医科庫科大学     東京医科庫科大学     共用機器管理システム                                 |         |                             |
|-----------------------------------------------------------------------------------|---------|-----------------------------|
| 利用者の仮登録が充了しました。仮登録充了の確認メールを送信しましたのでご確認ください。                                       | ×       |                             |
|                                                                                   |         |                             |
|                                                                                   |         |                             |
|                                                                                   |         |                             |
|                                                                                   |         |                             |
|                                                                                   |         |                             |
|                                                                                   |         |                             |
|                                                                                   |         |                             |
|                                                                                   |         |                             |
| 【東京医科歯科大学共用機器予約システム】 仮登録を受付ました。                                                   | 文字サイズ:小 | 中 大 詳細を隠                    |
| From: [東京區科密科大学]共用機器···· +<br>To:                                                 | 詳細へッ    | <u>9-</u> 2018/3/31, Sat 15 |
| このメールはWeb受付システムより自動送信しています。このメールへの返信は無効です。                                        |         |                             |
| 考行成人 様                                                                            |         |                             |
| 【號 聞 名】:<br>【職 名】:<br>【使用期間]:<br>【使用用5]:<br>【使用目6]:                               |         |                             |
|                                                                                   |         |                             |
| (戦闘 名):<br>【名 前]:<br>【注 所]:<br>【電話号号):<br>[Eメール]:                                 |         |                             |
| 【料金舗求先】<br>テスト                                                                    |         |                             |
| 仮登録が完了いたしました。<br>後日、運営事務局より利用者手控結果をご案内いたしますので、<br>今しばらくお待ちくださいますよう、何卒よろしくお願い致します。 |         |                             |
| ご不明な点がございましたら、下記までお問い合わせください。                                                     |         |                             |
| <br>東京医科歯科大学(TWDU)<br>給会研究課題 リサーモモフマセックー 管理事業等部門                                  |         |                             |

## 【ご注意】

ここまでは仮登録の手続きが完了したことになります。本システムをご利用になるには、運営管 理者より承認を得る必要がありますので、承認許可の通知が届くまでお待ちください。 ⑧ 承認手続き完了のメールが届きますと、システムの利用が可能となります。

メールアドレスに記載されている URL にアクセスして、システムにログインしてください。

| ★ 【東京医科歯科大学共用機器予約システム】利用者の承認が完了しました。                         | 文字サイズ:小中大 詳細を選す                    |
|--------------------------------------------------------------|------------------------------------|
| From: 【東京医科歯科大学】共用機器… +                                      | <u>詳細ヘッダー</u> 2018/3/31, Sat 15:39 |
| To: jedimaster5050@yahoo.co.jp                               |                                    |
| このメールはWeb受付システムより自動送信しています。このメールへの返信は無効です。                   |                                    |
| 考行 成人 様                                                      |                                    |
| 【微 [1] 名】:<br>【版 名】:<br>【電話器号】:                              |                                    |
| 共用機器予約システム利用者の承認が完了しました。                                     |                                    |
| ご利用の際は下記URLにアクセスし、ログインしてください。                                |                                    |
| https://tmdu.ics-com.biz/tmdu_tech/users/login/              |                                    |
| なお、バスワードをお忘れの際は再設定が可能です。                                     |                                    |
| ログイン画面の「バスワードをお忘れですか?」をクリックし、<br>新たにパスワードを設定してください           |                                    |
|                                                              |                                    |
| ご不明な点がございましたら、下記までお問い合わせください。                                |                                    |
|                                                              |                                    |
| 東京医科歯科大学(TMOU)                                               |                                    |
| 統合研究破構 リワーナコアセンター 宮理慮客部(1)<br>E-mail:office.rcc[at]tud.ac.jp |                                    |

Web ブラウザからシステムの URL「https://tmdu.ics-com.biz/tmdu\_tech/」にアクセスすると ログイン画面が表示されます。

「メールアドレス」と「パスワード」を入力し、[ログイン] ボタンをクリックします。

| <ul> <li>東京医科歯科大学</li> <li>共用機器予約システム</li> </ul> | 東京医科歯科大学 共用機器管理システム                                                                 | 管理者ログイン |
|--------------------------------------------------|-------------------------------------------------------------------------------------|---------|
|                                                  | ログイン                                                                                |         |
|                                                  | メールアドレス koko@kohmura.co.jp<br>パスワード                                                 |         |
|                                                  | <b>194</b> 5                                                                        |         |
|                                                  | 利用者登録がお済でない方<br>本サイトを利用されるには、利用者登録が必要となります。<br>下の「手続きに進む」ボタンをクリックしてください。<br>手続きに進む→ |         |
|                                                  |                                                                                     |         |
|                                                  |                                                                                     |         |

共用機器一覧画面が表示されます。

|             | 1—yト 選                    | 択してください 🗸                      |                   |                           |                              |         |
|-------------|---------------------------|--------------------------------|-------------------|---------------------------|------------------------------|---------|
| 123<br>ID • | ▲ >> 1 ~ 20f <sup>4</sup> | ‡(全61件)<br>研究設備名称/型式           | メーカ               | - 設置場所                    | 対象                           | 詳細/予約   |
| 1           |                           | 超音波発生装置 Covaris S              | 220 IL            | ス機器 8号館南5F 実態<br>2 (部屋番号5 | ¢室 <mark>→ 衆公開</mark><br>24) | 詳細/予約 > |
| 2           |                           | 70-サイトメ-タ- FA                  | CSCanto II Becton | Deckinson 8号館南5F FA(      | CS室 学内課室                     | 詳細/予約 - |
| 3           |                           | セルソーター FACSAria II             | Becton            | Dickinson 8号館南5F FA(      | CS室 举向跟定                     | 詳細/予約 - |
| 4           |                           | 画像摄影轻析装置 Chemit<br>ChemiDoc MP | loc MP Bio-Ra     | 1 8号館南5F 実現<br>2 (都屋番号5   | 食室 <mark>→ 衆公開</mark><br>24) | 詳細/予約 ~ |
| 5           | E                         | 超遠心機 Optima MAX-TL             | Beckm             | an 8号館南4F超近<br>機室         | 盡心 <del>一般公開</del>           | 詳細/予約 ~ |
| 6           | 5                         | 超遠心機 Optima XE-90 (D<br>のみ)    | コーターは SW28 Beckm  | an 8号館南4F超近<br>機室         | 豊心 <del>学内限定</del>           | 詳細/予約 - |
| 9           |                           | 透過電子顕微鏡(付CCD)<br>7100/XR81     | カメラ)H- Hitachi    | 8号館南3F                    | 学内跟定                         | 詳細 🔻    |

## 機器の予約

共用機器一覧画面で各機器の右端にある [詳細/予約] ボタンをクリックすると現れるプルダウンメニューから [予約] を選択します。

| 東京医科歯科大学<br>共用機器予約システム | 東京医科歯科大学 共用機器管理システム                                                                      |         | 1                                            | koğlatere coğr 🔹                         |
|------------------------|------------------------------------------------------------------------------------------|---------|----------------------------------------------|------------------------------------------|
| 11                     | クリオスタット CM1860                                                                           | Leica   | 8号館南6F実験至3 一 <u>乗公開</u>                      | 詳細/予約                                    |
| 13                     | ウルトラミクロトームB1 ULTRACUT S                                                                  | Leica   | 8号館南3F 一般公開                                  | 詳細 👻                                     |
| 14                     | ウルトラミクロトームB2 EM UC7                                                                      | Leica   | 8号館南3F <del>一架公開</del>                       | 詳細 👻                                     |
| 15                     | 共焦点レーザー顕微鏡 TCS SP8                                                                       | Leica   | 8号館南2F 顕微鏡 (今前限回)<br>室                       | 詳細/予約 -                                  |
| 17                     | 超解E像類微鏡 ELYRAS.1                                                                         | Zeiss   | 8号館南2F 顕微鏡 <mark>留前時刻</mark><br>室            | 詳細/予約 ▼<br>Q 詳細情報<br><u>^ 予</u> <u>約</u> |
| 18                     | リアルタイムPCRシステム StepOnePlus                                                                | ABI     | 8号館南5F 実験室 <mark>- 威公開</mark><br>2 (即屋番号524) | 詳細/予約                                    |
| 19                     | QX200 Droplet Digital PCR システム<br>Droplet Generator、 PCR Plate Sealer、<br>Droplet Reader | Bio-Rad | 8号館南5F 実験室 - 衆公開<br>2 (部屋番号524)              | 詳細/予約                                    |

②「新規予約申請フォーム」に必要事項を入力して[予約内容の確認]ボタンをクリックします。
 カレンダー上の任意の日をクリックするとフォームの開始日時と終了日時がセットされます。
 ※利用形態と学外利用(表示されている場合)を必ず選択してください。

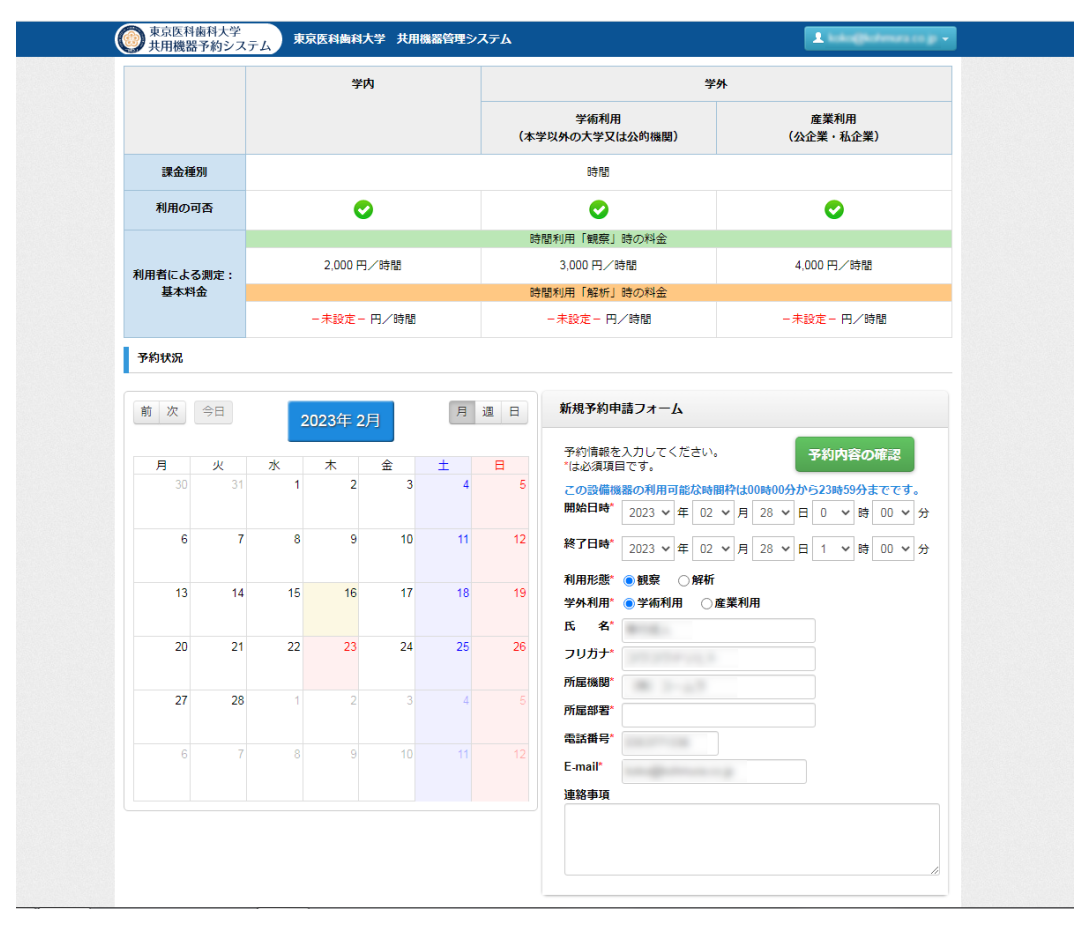

③ 予約内容の確認画面が表示されるので、予約内容を確認後 [予約を申請する] ボタンをクリックします。(送信前に確認のダイアログが表示されます。)

| 利用対象者・利 | 用料金      |    |           |      |    |    |                                                               |                       |               |  |
|---------|----------|----|-----------|------|----|----|---------------------------------------------------------------|-----------------------|---------------|--|
|         |          | 学内 |           |      |    |    |                                                               | 4                     | 羊外            |  |
|         |          |    |           |      |    | (本 | 学術利用         産業利用           (本学以外の大学又は公的機関)         (公企業・私企業) |                       |               |  |
| 課金種別    |          |    |           |      |    |    | 時間                                                            |                       |               |  |
| 利用の可否   |          |    | 0         |      |    |    | 0                                                             |                       | 0             |  |
|         |          |    |           |      |    | 88 | 開利用「観察」                                                       | 時の料金                  |               |  |
| 利用者による測 | ÷.       |    | 2000円/    | 時間   |    |    | 3000円/時                                                       | 間                     | 4000 円/時間     |  |
| 基本料金    | <b>.</b> |    |           |      |    | 88 | 開利用「解析」                                                       | 時の料金                  |               |  |
|         |          |    | - 未設定 - P | 日/時間 |    |    | -未設定-円/                                                       | /時間                   | -未設定-円/時間     |  |
| 予約状況    |          |    |           |      |    |    |                                                               |                       |               |  |
| 前次今     | =        | 20 | )23年 2月   |      | 月  | 週日 | 新規予約申                                                         | 請フォーム                 | 予約を申請する       |  |
| 月 :     | K        | *  | *         | 金。   | ±  | 8  |                                                               |                       |               |  |
| 50      |          |    | 2         | 3    | 4  | 0  | 開始日明                                                          | 寺 2023年               | 02月28日 00時00分 |  |
| 6       | 7        | 8  | 9         | 10   | 11 | 12 | 終了日8<br>利用形態*<br>学外利用*                                        | 寺 2023年<br>観察<br>学術利用 | 02月28日 01時00分 |  |
| 13      | 14       | 15 | 16        | 17   | 18 | 19 | 氏 名*<br>フリガナ*                                                 | 8118<br>1911-1911-191 |               |  |
| 20      | 21       | 22 | 23        | 24   | 25 | 26 | 所属機関<br>所属部署*<br>電話番号*                                        | 1001110               |               |  |
| 27      | 28       | 1  | 2         |      | 4  |    | E-mail*<br>連絡事項                                               |                       |               |  |
|         |          |    |           |      |    |    |                                                               |                       |               |  |

③ 正常に予約ができた場合「予約が完了しました」のメッセージが表示されます。また、予約完 了の通知メールがシステムより送信されます。

| マイページ 概          | 要 利用3  | 案内 設備機器 FAQ                                                                 |    |
|------------------|--------|-----------------------------------------------------------------------------|----|
| ※翌洋細信和 フーット・組織部行 |        |                                                                             |    |
|                  |        | 把42条团/42                                                                    |    |
| 予約する             |        | ELYRA S.1                                                                   |    |
|                  | 研究設備ID | 17                                                                          |    |
|                  | メーカー   | Zeiss                                                                       |    |
| 1 Pag            | カテゴリ   | 超解像顕微鏡                                                                      |    |
|                  | 概要・性能  | 3D超館像顕微鏡。構造化照明顕微鏡法(SR-SIM)を用いた微細<br>のイメージングができる。<br>使用するにあたり、操作講習会の受講が必要です。 | 構造 |
| - <b>7</b>       | 仕様     | ・対物レンズ:10X、63X<br>・レーザー波長:488nm、561nm、642nm                                 |    |
|                  | 設備場所   | 8号館南2F 顕微鏡室<br>8号館南2F 顕微鏡室<br>8号館南2F 顕微鏡室                                   |    |
|                  | 連絡先    | serves conditioned on                                                       |    |

#### 予約完了通知メール

| ☆ Fwd: 共用研究設備予約承認のご連絡                                                                                                    | 文字サイズ:小中大 詳細を隠す                    |
|----------------------------------------------------------------------------------------------------|------------------------------------|
| From: +                                                                                                    | <u>詳細ヘッダー</u> 2018/3/31, Sat 17:21 |
| To:                                                                                                    |                                    |
| 【東京医科歯科大学共用研究設備システムより「予約承認」のご連絡です 】<br>様                                                                                                    |                                    |
| 以下の予約が研究設備管理者により承認されました。                                                                                                    |                                    |
| 予約D:84<br>研究変領D:1<br>研究変領名:Covaris<br>型式:Covaris S220<br>メーカー:エ人工ス機器<br>研究変備管理者在名:Covaris<br>研究変備管理者を結先:03-5903-5797<br>研究変備管理者を結先:03-5903-5797<br>利用日時:2018-04-06 10:00:00 ~ 2018-04-06 14:00:00<br>研究設備管理者からの連絡事項: |                                    |
| 一度申請した予約はシステム上では変更・キャンセルができません。研究設備管理者にメール等で直接ご連絡ください。                                                                                                    |                                    |
| ※本メールは、東京医科銀科大学共用研究設備システムから送信されています。本メールに返信しないでください。                                                                                                    |                                    |

#### 【ご注意】

はじめて機器を予約される方は、機器管理者からの承認が必要です。予約フォームからの 申請直後は「仮予約」と表示され、仮予約の状態であることを示します。 機器管理者から予約の承認を得ますと、正式に予約が確定したことが管理者よりメールで 通知されます。

次回からは、フォームから予約申請しますと管理者からの承認は不要となります。

## 予約の取り消し

① メインメニューの [マイページ] をクリックします。

|      | マイページ                     | 概要                                  | 利用案内                    | 設備機器                      |         | FAQ     |
|------|---------------------------|-------------------------------------|-------------------------|---------------------------|---------|---------|
| -    | <b>ニット</b> 選ば             | 択してください 🗸                           |                         |                           |         |         |
| 123  | 4 >> 1 ∼ 20/ <sup>4</sup> | ‡(全61件)                             |                         |                           |         |         |
| ID T | 画像                        | 研究設備名称/型式                           | メーカー                    | 設置場所                      | 対象      | 詳細/予約   |
| 1    |                           | 超音波発生装置 Covaris S220                | エムエス機器                  | 8号館南5F 実験室<br>2 (部屋番号524) | 一般公開    | 詳細/予約 - |
| 2    | -                         | フローサイトメーター FACSCa                   | nto II Becton Deckinson | 8号館南5F FACS室              | 学内限定    | 詳細/予約   |
| 3    |                           | セルソーター FACSAria III                 | Becton Dickinson        | 8号館南5F FACS室              | 学内限定    | 詳細/予約 - |
| 4    |                           | 画像撮影解析装置 ChemiDoc MF<br>ChemiDoc MP | D Bio-Rad               | 8号館南5F 実験室<br>2 (部屋番号524) | [→ 般公開] | 詳細/予約 - |
| 5    |                           | 超遠心機 Optima MAX-TL                  | Beckman                 | 8号館南4F 超遠心                | 一般公開    | 詳細/予約 - |

② 「予約履歴」にある機器一覧から該当する予約日時の [×予約を取消す] ボタンをクリックします。

| <b>重</b> 要                                                                                                    |                                                                                              |                                                                                                    |                                                           |                                                                                                    |                                                                                                    |
|----------------------------------------------------------------------------------------------------|----------------------------------------------------------------------------------------------|----------------------------------------------------------------------------------------------------|-----------------------------------------------------------|----------------------------------------------------------------------------------------------------|----------------------------------------------------------------------------------------------------|
| 2021/12/27 🕱 🐨 202                                                                                                    | 2年 11月 6日(日) 9:00~12:0                                                                       | 0 8号館 全停電予定(受                                                                                          | 変電設備定期点検)                                                 |                                                                                                    |                                                                                                    |
| 2022/01/27 お知らせ 超端                                                                                                    | 記心機 Optima XE-90の故障(                                                                         | こつきまして===== 修}                                                                                         | 理完了しました                                                   |                                                                                                    |                                                                                                    |
| 2022/01/11 お知らせ Che                                                                                                    | emiDoc 付属PC更新と解析用                                                                            | 月ソフトウェアにつきま                                                                                            | して====不具合修理                                               | 済み                                                                                                    |                                                                                                    |
| 2021/11/16 お知らせ (源                                                                                                    | 理受託業務】新サービスを                                                                                 | 開始しました                                                                                                 |                                                           |                                                                                                    |                                                                                                    |
| 2017/03/18 🛛 お知らせ テス                                                                                                    | 、トサイト公開                                                                                      |                                                                                                    |                                                           |                                                                                                    |                                                                                                    |
|                                                                                                    |                                                                                              |                                                                                                    |                                                           |                                                                                                    |                                                                                                    |
| 予約履歴<br>○ 実績未入力の                                                                                                    | み表示                                                                                          |                                                                                                    |                                                           |                                                                                                    |                                                                                                    |
|                                                                                                    |                                                                                              |                                                                                                    |                                                           |                                                                                                    |                                                                                                    |
|                                                                                                    |                                                                                              |                                                                                                    |                                                           |                                                                                                    |                                                                                                    |
| 1 ~ 3件(全3件)                                                                                                    |                                                                                              |                                                                                                    |                                                           |                                                                                                    |                                                                                                    |
| 1 ~ 3件(全3件)<br>【ご注意】: 24時間以内の予#                                                                                                    | 的取消は以下の予約履歴から                                                                                | はできませんので、各種                                                                                            | 开究設備管理者にご連/                                               | 絡ください。                                                                                                    |                                                                                                    |
| 1~3件(全3件)<br>【ご注意】:24時間以内の予約<br>予約期間                                                                                                    | 的取消は以下の予約履歴から<br>画像                                                                          | 5はできませんので、各8<br>研究設備名称/型式                                                                              | 研究設備管理者にご連<br>メーカー                                        | 絡ください。<br>設置場所                                                                                                    | 詳細/予約                                                                                                    |
| 1~3件(全3件)<br>【ご注意】:24時間以内の予約<br>予約期間<br>2023年02月28日 00時00分                                                                                                    | 国際は以下の予約層歴から                                                                                 | はできませんので、各<br>研究設備名称/型式                                                                                | 开究設備管理者にご連<br>メーカー                                        | 格ください。<br>設置場所                                                                                                    | 詳細/予約                                                                                                    |
| 1~3件(全3件)<br>【ご注意】: 24時間以内の予約<br>予約期間<br>2023年02月28日 00時00分<br>~~~~~~~~~~~~~~~~~~~~~~~~~~~~~~~~~                                                                                    | 均取消は以下の予約層歴から<br>画像                                                                          |                                                                                                    | 研究設備管理者にご連<br>メーカー<br>Zeiss                               | 格ください。<br>設置場所<br>8号館南2F 顕微鏡室                                                                                           | <ul> <li>詳細/予約</li> <li>× 予約を取消す</li> </ul>                                                                                                    |
| 1~3件(全3件)<br>【ご注意】:24時間以内の予手<br>予約期間<br>2023年02月28日 00時00分<br>~<br>2023年02月28日 01時00分                                                                                               | 1)取消は以下の予約層度から<br>画像                                                                         | 5はできませんので、各部<br>研究設備名称/型式<br>超解像類微鏡 ELYRA<br>S.1                                                       | ਜ究設備管理者にご連<br>メーカー<br>Zeiss                               | <ul> <li>協工場所</li> <li>8号館南2F 顕微鏡室</li> </ul>                                                                           | 詳細/予約<br>※ 予約を取消す<br>し                                                                                                    |
| 1~3件(全3件)<br>【ご注意】:24時間以内の予#<br>予約期間<br>2023年02月28日 00時00分<br>~<br>2023年02月28日 01時00分                                                                                               | 1<br>取消は以下の予約局置から<br>画像                                                                      | はできませんので、各5<br>研究設備名称/型式<br>超解像顕微鏡 ELYRA<br>S.1                                                        | <del> 究設備管理者にご連</del><br> メーカー<br>Zeiss                   | 格ください。<br>設置場所<br>8号館間2F 顕微鏡室                                                                                           | 詳細/予約<br>< 予約を取消す<br>< 5                                                                                                    |
| 1 ~ 3件(全3件)<br>(ご注意):24時間以内の予約<br>予約期間<br>2023年02月28日 00時00分<br>~<br>2023年02月28日 01時00分<br>2022年03月28日 14時00分<br>~                                                                  |                                                                                              | はできませんので、各部<br>研究設備名称/型式<br>超解爆顕微鏡 ELYRA<br>S.1<br>セルソーター<br>FACSAna III                               | R究設備管理者にご連<br>メーカー<br>Zeiss<br>Becton Dickinson           | <ul> <li>絡ください。</li> <li>設置場所</li> <li>8号館南2F 顕微鏡毫</li> <li>8号館南5F FACS毫</li> </ul>                                     | <ul> <li>詳細/予約</li> <li>※ 予約を取消す</li> <li>()</li> <li>の 実績の変更</li> </ul>                                                                                                    |
| 1~3件(全3件)<br>【ご注意】:24時間以内の予修<br>予約期間<br>2023年02月28日 00時00分<br>~<br>2023年02月28日 01時00分<br>2022年03月28日 14時00分<br>~<br>2022年03月28日 14時00分                                              | 3取消は以下の予約増度から<br>画像<br>・<br>・<br>・<br>・<br>・                                                 | 5はできませんので、各<br>研究設備名称/型式<br>超解像類微鏡 ELYRA<br>S.1<br>セルソーター<br>FACSAria III                              | R究設備管理者にご連<br>メーカー<br>Zeiss<br>Becton Dickinson           | <ul> <li>協ください。</li> <li>設置場所</li> <li>8号館南2F 顕微鏡室</li> <li>8号館南5F FACS室</li> </ul>                                     | <ul> <li>詳細/予約</li> <li>※ 予約を取消す</li> <li>(1)</li> <li>(1)</li> <li>(</li></ul> |
| 1~3件(全3件)<br>【ご注意】: 24時間以内の予修<br>予約期間<br>2023年02月28日 00時00分<br>~<br>2023年02月28日 01時00分<br>2022年03月28日 14時00分<br>~<br>2022年03月28日 16時00分<br>2022年03月28日 16時00分                       | <b>3</b> 取消は以下の予約履歴から<br>画像<br>・<br>・<br>・<br>・<br>・<br>・<br>・<br>・<br>・<br>・<br>・<br>・<br>・ | idできませんので、各様<br>研究設備名称/型式<br>超解像顕微鏡 ELYRA<br>S.1<br>セルソーター<br>FACSAria III                             | P究設備管理者にご連<br>メーカー<br>Zeiss<br>Becton Dickinson           | <ul> <li>経ください。</li> <li>設置場所</li> <li>8号館南2F 顕微鏡室</li> <li>8号館南5F FACS室</li> <li>8号館南5F FACS室</li> </ul>               | <ul> <li>詳細/予約</li> <li>予約を取消す</li> <li>小</li> <li>の 実績の変更</li> </ul>                                                                                                    |
| 1~3件(全3件)<br>【ご注意】: 24時間以内の予修<br>予約期間<br>2023年02月28日 00時00分<br>~<br>2023年02月28日 01時00分<br>2022年03月28日 14時00分<br>~<br>2022年03月28日 16時00分<br>2022年03月28日 16時00分<br>2022年03月01日 10時00分 | <b>3</b> 取消は以下の予約履歴から<br>関係<br>・<br>・<br>・<br>・<br>・<br>・<br>・<br>・<br>・<br>・<br>・<br>・<br>・ | 5はできませんので、各5<br>研究設備名称/型式<br>超解像類微鏡 ELYRA<br>S.1<br>セルンノーター<br>FACSAria III<br>超音波発生装置<br>Covaris S220 | P究設備管理者にご連<br>メーカー<br>Zeiss<br>Becton Dickinson<br>エムエス機器 | <ul> <li>経ください。</li> <li>設置場所</li> <li>8号館南2F 顕微鏡室</li> <li>8号館南5F FACS室</li> <li>8号館南6F 実験室 2<br/>(印屋垂号524)</li> </ul> | <ul> <li>詳細/予約</li> <li>予約を取消す</li> <li>(り)</li> <li>(り)</li></ul> |

「予約を取り消すと元には戻せません。取り消しても良いですか?」の表示されるので、[OK] ボタンをクリックします。 ③ 「予約を取り消しました」のメッセージが表示され、メールに予約を取り消した機器の詳細が 送信されます。

| <ul> <li>東京医科歯科大学</li> <li>東京医科歯科大学</li> <li>東京</li> <li>東京医科歯科大学</li> <li>東京</li> <li>東京医科歯科大学</li> <li>東京</li> <li>東京</li></ul> | 京医科歯科大学 共用機器                                  | 管理システム                 |                  |              | 1       |
|----------------------------------------------------------------------------------------------------|-----------------------------------------------|------------------------|------------------|--------------|---------|
| 予約を取り消しまし                                                                                                    | t.                                            |                        |                  |              | \$      |
| マイページ                                                                                                    | 概要                                            | 利用案内                   | ] ]              | 殳備機器         | FAQ     |
| 📄 マイページ                                                                                                    |                                               |                        |                  |              |         |
| <b>± 個</b> 人情報編集                                                                                                    |                                               |                        |                  |              |         |
| お知らせ                                                                                                    |                                               |                        |                  |              |         |
| ±₹                                                                                                    |                                               |                        |                  |              |         |
| 2021/12/27                                                                                                    | 2年 11月 6日(日) 9:00~12:0<br>心機 Optima XE-90の故障! | 0 8号館 全停電予定(受          | 変電設備定期点検)        |              |         |
| 2022/01/11 あねらせ Chen                                                                                                    | niDoc 付属PC更新と解析用                              | リソフトウェアにつきま            | して====不具合修理      | 済み           |         |
| 2021/11/16 お知らせ (病)<br>2017/03/18 お知らせ デス                                                                                                    | 理受託業務】新サービスを<br>トサイト公開                        | 開始しました                 |                  |              |         |
| <ul> <li>予約履歴</li> <li>全て表示</li> <li>実績未入力のみ</li> </ul>                                                                                                    | ゆ表示                                           |                        |                  |              |         |
| 1~2件(全2件)<br>【ご注意】:24時間以内の予約                                                                                                    | 動消は以下の予約國際から                                  | はできませんので、名             | 田奈設備管理者にご連       | 痛ください。       |         |
| 予約期間                                                                                                    | 画像                                            | 研究設備名称/型式              | メーカー             | 設置場所         | 詳細/予約   |
|                                                                                                    |                                               |                        |                  |              |         |
| 2022年03月28日 14時00分<br>~<br>2022年03月28日 16時00分                                                                                                    |                                               | セルソーター<br>FACSAria III | Becton Dickinson | 8号館南5F FACS室 | ◎ 実績の変更 |

#### 予約取消通知メール

| Fund. 「TTTTTTTTTTTTTTTTTTTTTTTTTTTTTTTTTTTT          | 文字サイプ 小 中 ナ 詳細が得え                 |
|------------------------------------------------------|-----------------------------------|
| FWG:【研究領密ナ約システム】ナ約を以消しました。                           | ステジィス 小 平 人 評判認知 9                |
| From: +                                              | <u>詳細ヘッダー</u> 2018/3/31, Sat 18:0 |
| To:                                                  |                                   |
| このメールは東京医科歯科大学研究機器予約システムより自動配信しています。このメールへの返信はできません。 |                                   |
| 棟                                                    |                                   |
| 予約されていた機器の取消をいたしましたのでご連絡いたします。                       |                                   |
| 【予約日時】:2018年04月06日10時00分~2018年04月06日14時00分           |                                   |
| 【利用者】:                                               |                                   |
| 【所属機與】:                                              |                                   |
| 【所属部署】:                                              |                                   |
| 【電話番号】:                                              |                                   |
| [E × - ル] :                                          |                                   |
| 機器情報                                                 |                                   |
| 【機器   D】 : 1                                         |                                   |
| [ユニット] : イメージング                                      |                                   |
| [機器名称] : Covaris                                     |                                   |
| モデル名 : Covaris S220                                  |                                   |
| 【メーカー】: エムエス機器                                       |                                   |
| 「設置得所」・2号復南5月                                        |                                   |

## 利用実績の報告

機器の使用が終わりましたら、利用実績の報告を行ってください。 利用実績の報告は以下の手順で行います。

① メインメニューの [マイページ] をクリックします。

|      | マイページ         | 概要利                                 | 用案内              | 設備機器                              |      | FAQ              |
|------|---------------|-------------------------------------|------------------|-----------------------------------|------|------------------|
| -    | 1_yト i        | 銀してください 🗸                           |                  |                                   |      |                  |
| 123  | <b>1 ∼ 20</b> | 件(全61件)                             |                  |                                   |      |                  |
| 1D • |               | 研究設備名称/型式<br>超音波発生装置 Covaris S220   | メーカー<br>エムエス機器   | 設置場所<br>8号館南5F 実験室<br>2 (部屋番号524) | 対象   | 詳細/予約<br>詳細/予約 - |
| 2    |               | フローサイトメーター FACSCanto II             | Becton Deckinson | 8号館南5F FACS室                      | 学内限定 | 詳細/予約 -          |
| 3    |               | セルソーター FACSAria III                 | Becton Dickinson | 8号館南5F FACS室                      | 学内限定 | 詳細/予約 ~          |
| 4    |               | 画像撮影宛祈装畫 ChemiDoc MP<br>ChemiDoc MP | Bio-Rad          | 8号館南5F 実験室<br>2 (部屋番号524)         | 一般公開 | 詳細/予約            |
| 5    |               | 超遠心機 Optima MAX-TL                  | Beckman          | 8号館南4F 超遠心                        | 一般公開 | 詳細/予約 -          |

② 「予約履歴」にある [実績の報告] ボタンをクリックします。

|                                                                                                    |                                                                                                    | 学 共用機器管         | 理システム                                                                              |                                               |                                                                                                    |                                                             |
|----------------------------------------------------------------------------------------------------|----------------------------------------------------------------------------------------------------|-----------------|------------------------------------------------------------------------------------|-----------------------------------------------|----------------------------------------------------------------------------------------------------|-------------------------------------------------------------|
| マイページ                                                                                                    | 概                                                                                                    | 要               | 利用案内                                                                               | 3                                             | 設備機器                                                                                                    | FAQ                                                         |
| 📄 マイページ                                                                                                    |                                                                                                    |                 |                                                                                    |                                               |                                                                                                    |                                                             |
|                                                                                                    |                                                                                                    |                 |                                                                                    |                                               |                                                                                                    |                                                             |
| ■ 1回入7的中秋利3年                                                                                                    |                                                                                                    |                 |                                                                                    |                                               |                                                                                                    |                                                             |
| お知らせ                                                                                                    |                                                                                                    |                 |                                                                                    |                                               |                                                                                                    |                                                             |
| 重要                                                                                                    |                                                                                                    |                 |                                                                                    |                                               |                                                                                                    |                                                             |
| 2021/12/27   😌                                                                                                    | 2022年 11月 6日(日                                                                                                  | l) 9:00~12:00 ( | 8号館 全停電予定(受                                                                        | 変電設備定期点検)                                     |                                                                                                    |                                                             |
| 2022/01/27 お知らせ                                                                                                    | 超遠心機 Optima X                                                                                                   | E-90の故障に:       | つきまして===== 修                                                                       | 理完了しました                                       |                                                                                                    |                                                             |
| 2022/01/11 お知らせ                                                                                                    | ChemiDoc 付属PC                                                                                                   | 更新と解析用と         | ノフトウェアにつきま                                                                         | して====不具合修理                                   | 諸み                                                                                                    |                                                             |
| 2021/11/16 お知らせ                                                                                                    | 【病理受託業務】第                                                                                                    | hサーヒスを開         | 贈しました                                                                              |                                               |                                                                                                    |                                                             |
|                                                                                                    |                                                                                                    |                 |                                                                                    |                                               |                                                                                                    |                                                             |
| 2017/03/18 25452                                                                                                    | テストサイト公開                                                                                                    |                 |                                                                                    |                                               |                                                                                                    |                                                             |
| 2017/03/18 2545せ                                                                                                    | テストサイト公開                                                                                                    |                 |                                                                                    |                                               |                                                                                                    |                                                             |
| 2017/05/18 2545ゼ<br>予約履歴                                                                                                    | テストサイト公開<br>カのみ表示                                                                                               |                 |                                                                                    |                                               |                                                                                                    |                                                             |
| 2017/03/18 25452<br>予約履歴                                                                                                    | テストワイト公開<br>力のみ表示                                                                                               |                 |                                                                                    |                                               |                                                                                                    |                                                             |
| 2017/03/18 25452<br>予約履歴                                                                                                    | テストサイト公開<br>カのみ表示<br>D予約取消は以下の<br>画像                                                                            | 予約履歴からは         | tできませんので、各<br>研究設備名称/型式                                                            | 研究設備管理者にご達<br>メーカー                            | 路ください。 設置場所                                                                                                    | 詳細/予約                                                       |
| 2017/03/18         SMD2           予約履歴         ● 全て表示<br>○ 実様未入:           1 ~ 3件(全3件)         (ご注意):24時間以内の<br>予約期間           2023年02月14日 10時                                                                                   | <ul> <li>テストワイト公開</li> <li>カのみ表示</li> <li>の予約取消は以下の?</li> <li>画像</li> <li>00分</li> </ul>                        | 予約層歴からは         | tできませんので、各<br>研究設備名称/型式<br>リアルタイムPCRシ                                              | 研究設備管理者にご述<br>メーカー                            | <ul> <li>絵ください。</li> <li>設置場所</li> <li>8号館南5F 実験室2</li> </ul>                                                                 | 洋根/予約                                                       |
| 2017/03/18 3505년<br>予約履歴 ・全て表示<br>、実績未入<br>1 ~ 3件(全3件)<br>[(ご注意):24時間以内の<br>予約期間<br>2023年02月14日10時<br>~<br>2023年02月14日15時                                                                                                    | カ <b>のみ表示</b><br>つ予約取消は以下の <sup>3</sup><br>画像<br>00分<br>00分                                                     | 予約層歴からは         | まできませんので、各<br>研究設備名称/型式<br>リアルタイムPCRシ<br>ステム StepOnePlus                           | <del>研究設備管理者にご述</del><br>メーカー<br>ABI          | <ul> <li>総&lt;ださい。</li> <li>設置場所</li> <li>8号館向5F 実験室2</li> <li>(前屋番号524)</li> </ul>                                           | 詳細/予約<br>③ 実品の報告                                            |
| 2017/03/18 3502년<br>予約履歴 ● 全て表示<br>○ 実城未入<br>(ご注意):24時間以内の<br>予約期間<br>2023年02月14日10時<br>~<br>2023年02月14日15時<br>2022年03月28日14時                                                                                                    | カ <b>のみ表示</b><br>つ予約取消は以下のう<br>画像<br>00分<br>00分                                                                 |                 | tできませんので、 <del>名</del><br>研究設備名称 / 型式<br>リアルタイムPCRシ<br>ステム StepOnePlus<br>セルンーター   | #究設備管理者にご述<br>メーカー<br>ABI                     | <ul> <li>経ください。</li> <li>設置場所</li> <li>8号館南5F 実験室 2</li> <li>(部屋番号524)</li> </ul>                                             | 詳細/予約<br>③ 実話の指告                                            |
| 2017/03/18 3302世     302世     302世     302世     302世     302世     302世     302世     302世     302世     302世     302世     3023年02月14日 10時     2023年02月14日 15時     2022年03月28日 14時     2022年03月28日 16時     2022年03月28日 16時     302世 | カのみ表示           カのみ表示           ○予約取消は以下の?           画像           00分           00分           00分           00分 |                 | iできませんので、各<br>研究設備名称/型式<br>リアルタイムPCRシ<br>ステム StepOnePlus<br>セルソーター<br>FACSAria III | 研究設備管理者にござ<br>メーカー<br>ABI<br>Becton Dickinson | <ul> <li>総&lt;ださい。</li> <li>設置場所</li> <li>8号館南5F 実験室2</li> <li>(部屋番号524)</li> <li>8号館南5F FACS室</li> </ul>                     | <ul> <li>詳細/予約</li> <li>● 実績の報告</li> <li>● 実績の変更</li> </ul> |
| 2017/03/18 3302<br>予約履歴 ④ 全て表示<br>○ 実績未入<br>1 ~ 3件(全3件)<br>(ご注意):24時間以内の<br>予約期間<br>2023年02月14日10時<br>2023年02月14日15時<br>2022年03月26日14時<br>2022年03月26日16時<br>2022年03月26日10時                                                       | カ <b>のみ表示</b><br>つ予約取消は以下の?<br>画像<br>00分<br>00分<br>00分<br>00分                                                   |                 | tできませんので、各<br>研究設備名称/型式<br>リアルタイムPCRシ<br>ステム StepOnePlus<br>セルソーター<br>FACSAria III | #大設備管理者にご達<br>メーカー<br>ABI<br>Becton Dickinson | <ul> <li>総ください。</li> <li>設置場所</li> <li>8号館南5F 実験室 2</li> <li>(部屋番号524)</li> <li>8号館南5F FACS茎</li> <li>8号館南5F 実験室 2</li> </ul> | <ul> <li>詳細/予約</li> <li>● 実話の報告</li> <li>● 実績の変更</li> </ul> |

③ 「利用実績の報告」画面が表示されるので、必要事項を入力の上 [登録する] ボタンをクリックします。(登録時に確認メッセージが表示されます)

| 機器を利          | 利用した実績を入力 | カしてください。                            |
|---------------|-----------|-------------------------------------|
| リアルタイムPCRシステム | 4         |                                     |
| StepOnePlus   | 利用者分類     | 学外                                  |
|               | 機器予約時間    | 2023/02/14 10:00 ~ 2023/02/14 15:00 |
|               | 課金種別      | 回数                                  |
|               | 利用形態      | ● 学術利用 ○ 産業利用                       |
|               | 利用時間      | 2023/02/14 10:00 ~ 2023/02/14 15:00 |
|               | 機器利用回数    | 5                                   |
|               | 連絡事項      |                                     |
|               |           |                                     |
|               | 機器の不見     | 具合については機器管理者にも別途報告してください            |

④ 「利用実績を保存しました」のメッセージが表示されます。

利用実績の入力に誤りがあった際は、[実績の変更]ボタンをクリックして訂正してください。

| ● 東京医科歯科大学<br>東田機器予約システム 東                              | 京医科歯科大学 共用機器           | 管理システム                        |                     |                           | 1       | • |
|---------------------------------------------------------|------------------------|-------------------------------|---------------------|---------------------------|---------|---|
| 利用実績を保存しま                                               | した。                    |                               |                     |                           |         | × |
| マイページ                                                   | 概要                     | 利用案内                          |                     | 设備機器                      | FAQ     |   |
| 📄 マイページ                                                 |                        |                               |                     |                           |         |   |
| ± 個人情報編集                                                |                        |                               |                     |                           |         |   |
| お知らせ                                                    |                        |                               |                     |                           |         |   |
|                                                         |                        |                               |                     |                           |         |   |
| 重要<br>2021/12/27                                        | 年 11月 6日(日) 9:00~12:00 | ) 8号館 全停電予定(受                 | 変電設備定期点検)           |                           |         |   |
| 2022/01/27 お知らせ 超遠                                      | 心機 Optima XE-90の故障に    | つきまして===== 修                  | 理完了しました             |                           |         |   |
| 2022/01/11 お知らせ Chen                                    | niDoc 付属PC更新と解析用       | ソフトウェアにつきま                    | して====不具合修理)        | 済み                        |         |   |
| 2021/11/16 お知らせ 【源                                      | 理受託業務】新サービスを           | 開始しました                        |                     |                           |         |   |
| 2017/03/18 <b>お知らせ</b> テス                               | トサイト公開                 |                               |                     |                           |         |   |
| <ul> <li>予約履歴</li> <li>全て表示</li> <li>実績未入力の表</li> </ul> | り表示                    |                               |                     |                           |         |   |
| 1 ~ 3件(全3件)                                             |                        |                               |                     |                           |         |   |
| <ul> <li>【ご注意】:24時間以内の予約</li> <li>予約期間</li> </ul>       | 取消は以下の予約履歴から<br>画像     | はできませんので、各<br>研究設備名称/型式       | 研究設備管理者にご連邦<br>メーカー | 路くたさい。 設置場所               | 詳細/予約   |   |
| 1. 1. 1. 1. 1. 1. 1. 1. 1. 1. 1. 1. 1. 1                |                        |                               |                     |                           |         |   |
| 2023年02月14日 10時00分<br>~<br>2023年02月14日 15時00分           |                        | リアルタイムPCRシ<br>ステム StepOnePlus | ABI                 | 8号館南5F 実験室 2<br>(部屋番号524) | ◎ 実績の変更 |   |

### 【ご注意】

機器の使用後「利用実績」の報告を行いませんと、新規に機器の予約ができませんので 必ず利用後の実績を入力してください。

## 個人情報の編集

| ① マイページにある [個人情報編集] | ボタンをクリックします。 |
|---------------------|--------------|
|---------------------|--------------|

| マイページ                                                    | 概要                                                                                                    | 利用案内           | 設備機器           | FAQ   |   |
|----------------------------------------------------------|----------------------------------------------------------------------------------------------------|----------------|----------------|-------|---|
| 📄 マイページ                                                  |                                                                                                    |                |                |       |   |
| ± 個人情報編集                                                 |                                                                                                    |                |                |       |   |
| お知らせ                                                     |                                                                                                    |                |                |       |   |
|                                                          |                                                                                                    |                |                |       | _ |
| 重要 2021/12/27 保 🗢                                        | 2022年 11月 6日(日) 9:00~12:00                                                                                                    | 8号館 全停電予定(受変電  | 設備定期点検)        |       |   |
| 2023/02/17 🕱 🐨                                           | システムメンテナンスのお知らせ                                                                                                    | ź              |                |       |   |
| 2022/01/27 お知らせ                                          | 超遠心機 Optima XE-90の故障に                                                                                                    | つきまして===== 修理完 | 了しました          |       |   |
| 2022/01/11 お知らせ                                          | ChemiDoc 付属PC更新と解析用                                                                                                    | ソフトウェアにつきまして   | ====不具合修理済み    |       |   |
| 2021/11/16 お知うせ                                          | 【病理受託業務】新サービスを開                                                                                                    | 齢しました          |                |       |   |
| 2017/03/18 お知らせ                                          | テストサイト公開                                                                                                    |                |                |       |   |
| <ul> <li>予約履歴</li> <li>● 全て表示</li> <li>○ 実績未入</li> </ul> | カのみ表示                                                                                                    |                |                |       |   |
|                                                          |                                                                                                    |                |                |       |   |
| 1~3(F)(全3(F))<br>【ご注意】:24時間以内の                           | の予約取消は以下の予約履歴から(                                                                                                    | まできませんので、各研究   | 設備管理者にご連絡ください。 |       |   |
| 予約期間                                                     | 画像                                                                                                    | 研究設備名称/型式 メ    | ーカー 設置場所       | 詳細/予約 |   |
|                                                          | and the second second sec |                |                |       |   |

② 必要事項を入力して [登録] ボタンをクリックします。

| 東京医科歯科大学<br>東京医科歯科大学 共用機器等<br>第二人子のシステム | ЩЭХ <del>Г</del> А                     | 1 |
|-----------------------------------------|----------------------------------------|---|
| (j) 1 #5a05##                           |                                        |   |
| 四人的祝福来                                  |                                        |   |
| 使用者情報                                   |                                        |   |
| 入力項目はすべて必須で<br>利用者区分                    | <ul> <li>● 学内</li> <li>○ 学外</li> </ul> |   |
| メールアドレス<br>パスワード                        | tendorment of                          |   |
| 名前                                      | 姓     名                                |   |
| フリガナ                                    | 21 X1                                  |   |
| 内線                                      |                                        |   |
| 職名                                      | Normal Design                          |   |
| 職員番号                                    |                                        |   |
| 責任省情報                                   |                                        |   |
| 入力項目はすべて必須で<br>名前                       | 7。                                     |   |
| フリガナ                                    | tı xı                                  |   |
| 分野(所属)                                  |                                        |   |
| 職名                                      |                                        |   |
| 職員番号                                    |                                        |   |
| 内線                                      |                                        |   |
| メールアドレス                                 | and the set of the set of the          |   |
|                                         |                                        |   |
|                                         | ф.)                                    |   |
|                                         | TIL                                    |   |

③マイページに戻り、「個人情報の編集が完了しました」のメッセージが表示されます。

| 東京医科歯科大学<br>東京医科歯科大学 共用機器予約システム          | 8管理システム              |        |        | 1       | • |
|------------------------------------------|----------------------|--------|--------|---------|---|
| (国内) 個人情報の編集が完了しました。                     |                      |        |        |         | × |
| 📄 マイページ                                  |                      |        |        |         |   |
| * 個人情報編集                                 |                      |        |        |         |   |
| お知らせ                                     |                      |        |        |         |   |
| 12                                       |                      |        |        |         |   |
| 2018/03/17 🕿 文 システムメンテナンスのお知ら            | 5ŧ                   |        |        |         |   |
| 2017/03/18 お知らせ テストサイト公開                 |                      |        |        |         |   |
| 予約履歴                                     |                      |        |        |         |   |
| 1 ~ 1件(全1件)<br>【ご注意】:前日の予約取消はできません。      |                      |        |        |         |   |
| 予約期間 画像                                  | 研究設備名称/型式            | メーカー   | 設置場所   | 詳細/予約   |   |
| 2018年03月31日 10號00分<br>2018年03月31日 12號00分 | Covaris Covaris S220 | エムエス機器 | 8号館南5F | Q 機器の詳細 |   |
| 1~1件(全1件)                                |                      |        |        |         |   |
|                                          |                      |        |        |         |   |

## パスワードの再設定

システムにログインするご自身のパスワードを忘れてしまった場合は、以下の手順でパスワードを 再設定することができます。

ログイン画面のパスワード入力欄下にある「パスワードをお忘れですか?」のリンクをクリックします。

| 東京医科歯科大学<br>共用機器予約システ | 東京医科梅科大学 共用機器管理システム                                                                  | 管理者ログイン |
|-----------------------|--------------------------------------------------------------------------------------|---------|
|                       | פאלים                                                                                |         |
|                       | x-127522                                                                             |         |
|                       | <b>D</b> 94>                                                                         |         |
|                       | 利用者登録がお済でない方<br>本サイトを利用されるには、利用者登録が必要となります。<br>下の「手続きに進む」ボタンをクリックしてください。<br>手続きに進む → |         |
|                       |                                                                                      |         |

② ログイン時に入力する登録済みのメールアドレスを入力して、[送信] ボタンをクリックします。

| 東京医科歯科大学<br>東用機器予約シス | テム 東京医科施科大学 共用機器管理システム                           |
|----------------------|--------------------------------------------------|
|                      | パスワードの再設定                                        |
|                      | 登録したメールアドレスを入力してください。 × パスワード再設定のURLをメールでお送りします。 |
|                      | 登録済メールアドレス                                       |
|                      | 送信                                               |
|                      |                                                  |

③ 「パスワードを再設定するための URL をメールでお送りしました。」のメッセージが表示され ますので、システムから送信されたメールを確認します。

| 東京医科歯科大学<br>共用機器予約システム 東京医科歯科大学 共用機器管理システム |     |   |
|--------------------------------------------|-----|---|
| パスワードを再設定するためのURLをメールでお送りしまし               | ħ., | × |
|                                            |     |   |
|                                            |     |   |

④ 「パスワードの変更」メールを確認すると、新しいパスワードを変更するための URL が記載さ れているので、ブラウザでそのアドレスにアクセスします。

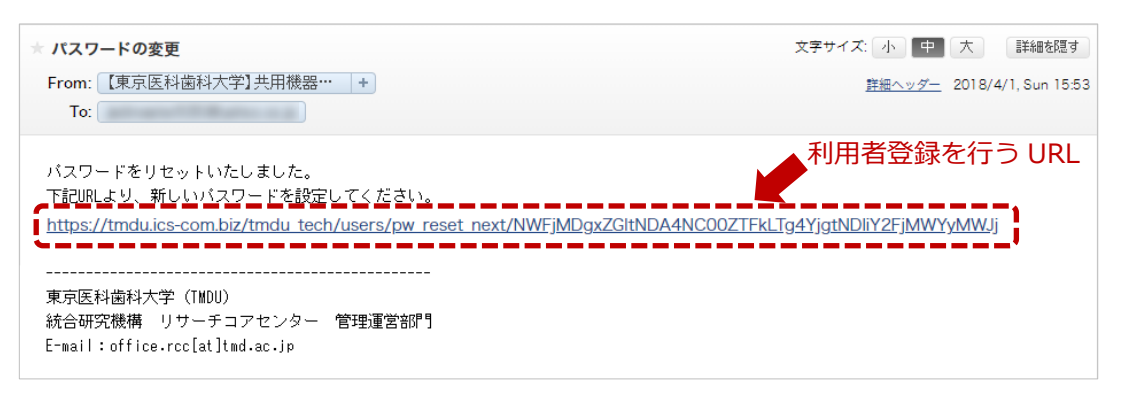

⑤ 「パスワードの変更」画面が表示されますので、「新しいパスワード」欄にパスワードを入力して、[送信] ボタンをクリックします。

| パスワードの変更                                                |
|---------------------------------------------------------|
| メールアドレス<br>新しいバスワード<br>バスワードは年島県数学4文学科上を入力してください。<br>名前 |
| ×e w                                                    |
|                                                         |
|                                                         |
|                                                         |

⑥ 「パスワードを再設定しました!ログインしてくだい。」のメッセージが表示されます。
 「ログイン」リンクをクリックしてログイン画面に移行してください。

| ● 東京医科歯科大学<br>共用機器予約システム<br>東京医科歯科大学 共用機器管理システム |  |
|-------------------------------------------------|--|
| (スワードを再設定しました:ログガンしてくだい。 ×                      |  |
|                                                 |  |
|                                                 |  |
|                                                 |  |
|                                                 |  |
|                                                 |  |
|                                                 |  |